## **Expenses – View a Rejected Expense Report**

For employees who submitted an expense report that was rejected.

| Purpose:       | View a rejected expense report in Stratus.                                                                                                    |  |  |
|----------------|----------------------------------------------------------------------------------------------------|--|--|
| How to Access: | Log into the Stratus application.                                                                                                    |  |  |
| Helpful Hints: | <ul> <li>Be sure to keep in mind that</li> <li>Comments can only be viewed through notifications, not on the expense report directly.</li> <li>This process applies to Employee Reimbursement, Travel, and ProCard expense reports in Stratus.</li> </ul> |  |  |
| Procedure:     | Complete the following steps to view a rejected expense report:                                                                                                    |  |  |

1. If you submitted an expense report that was rejected by your **Supervisor/Cost Center Manager/Financial Steward**, you will receive a bell notification.

| ■ <b>TU</b>   STRA | ATUS                                                        | △☆₽₽ @~ |
|--------------------|-------------------------------------------------------------|---------|
|                    | Good afternoon, Expense Auditor!                            |         |
|                    | Me Payables Expenses Procurement My Enterprise Tools Others |         |
|                    | APPS                                                        |         |
|                    | Expenses +                                                  |         |
|                    | Things to Finish<br>Yesterday X Yesterday X 4 days ago X    |         |

2. Within the Bell notification in Stratus, click on the link for the expense report you wish to view.

|       | •                                                                       | REJECTED       | 5 minutes ago |
|-------|-------------------------------------------------------------------------|----------------|---------------|
| Tools | Expense Report Approval EXP000044404798 for Travel Manager (650.00 USD) |                |               |
|       |                                                                         | Travel Manager | Dismiss       |

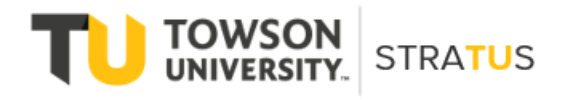

Last Revised on 6/16/22

3. From the popup window, click View Approvals to view comments and see why the expense report was rejected.

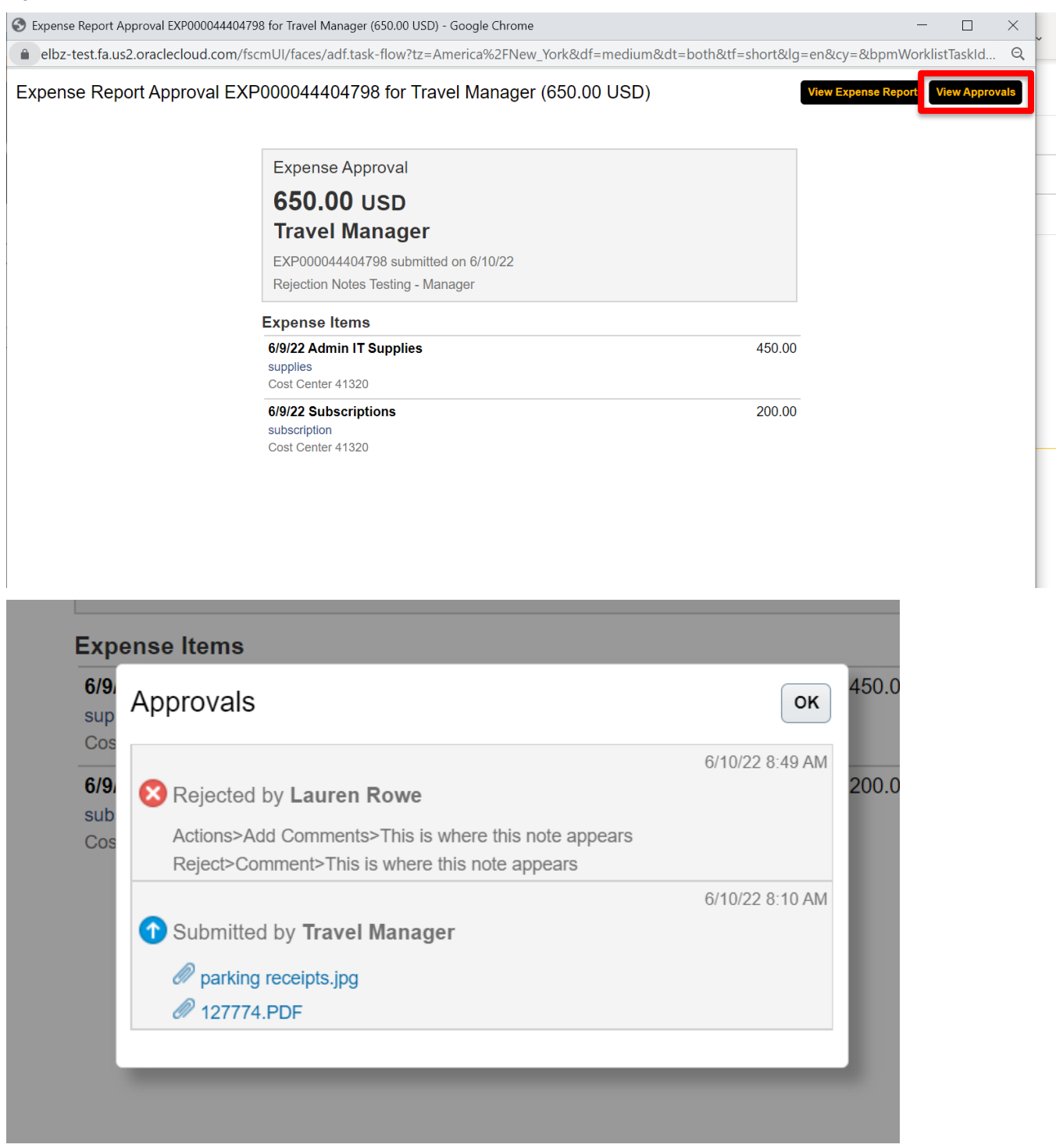

4. If your expense report was rejected by an **auditor**, you will receive a bell notification.

| Notifications                                                               | Show Al        |
|-----------------------------------------------------------------------------|----------------|
| • FYI                                                                       | 37 minutes ago |
| Expense Report EXP000044404816 (113.04 USD) Was Rejected by Expense Auditor |                |
| Lauren Rowe                                                                 | Dismiss        |
|                                                                             | ER minutos ago |

5. A new popup window will display the expense report details and will show in two places why it was rejected: at the top next to the yellow triangle and at the bottom under "report history".

Expense Report EXP000044404816 (113.04 USD) Was Rejected by Expense Auditor

Dismiss

| Expense Report Re                                       | ejected by Auditor                                                                                                    |
|---------------------------------------------------------|----------------------------------------------------------------------------------------------------|
| 113.04 USD                                              |                                                                                                    |
| Travel Manage                                           | er                                                                                                    |
| EXP000044404816 sub                                     | nitted on 6/10/22                                                                                                    |
| Rejection Notes Testing                                 | - Auditor                                                                                                    |
| Questionable expe<br>in compliance with<br>be resolved. | nses - The expense report contains expenses that may not be<br>company policies. Therefore, the questionable expenses must                          |
| Expense Items                                           |                                                                                                    |
| 6/5/22 Parking<br>Cost Center 41320                     | 25.00                                                                                                    |
| 6/5/22 Tolls<br>tolls<br>Cost Center 41320              | 20.00                                                                                                    |
| 6/5/22 Mileage - Daily<br>Cost Center 41320             | 68.04<br>116.3 Miles                                                                                                    |
| Report History                                          |                                                                                                    |
| Expense Auditor<br>6/10/22                              | The expense report contains expenses that may not be in compliance with<br>company policies. Therefore, the questionable expenses must be resolved. |

6. If your expense report was rejected, you will also receive an email notification and can view the comments and reason why it was rejected directly in the email.

Expense Approval

# 30.00 USD Jamie Gillispie

EXP000044300179 submitted on 6/7/22 TESTING WITHDRAW

### Expense Items

| 5/30/22 Parking | 30.00 |
|-----------------|-------|
| 5/30/22         | 30.00 |
| Parking - Split |       |

#### Approvers

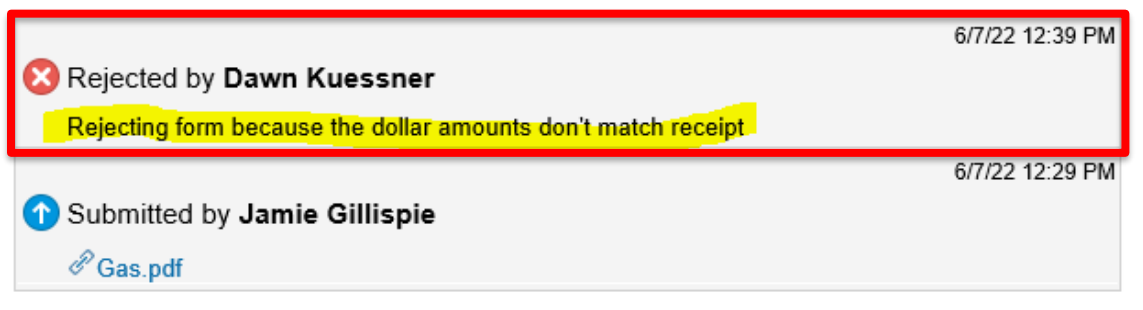

#### Transaction details

In-app notification

**NOTE**: Comments can only be viewed from email or bell notifications, they will not appear on the expense report in the Expense module.